# Was brauche ich dazu?

## **Dialog Flächenart**

Zugang: ixhaus plus > Weitere Stammdaten > Flächenarten > Mehrfachselektion unterschiedlicher Flächenarten > Funktion Ziel-Flächenart auswählen

Im Feld Ziel-Flächenart wählen Sie aus, welche Flächenart den selektierten Flächenarten zugeordnet werden soll.

Mit der Schaltfläche Zusammenlegen wird der Prozess gestartet und die betroffenen Flächenarten angepasst.

Mit der Schaltfläche Abbrechen oder dem X-Schalter rechts oben beenden Sie den Dialog, ohne dass Flächenarten geändert werden.

### **Dialog Flächenarten**

Zugang: ixhaus plus > Weitere Stammdaten > Flächenarten > ausgewählte Flächenarten ändern

#### Übersicht über die Spalten des Grids

Weitere Details zu den Parametern der Abrechnungsarten finden Sie in der Beschreibung im Bereich von iX-Haus unter Flächenartenstamm.

Nachfolgend eine Beschreibung exemplarischer Spalten. Die Auswahl kann über die Spaltenauswahl individuell eingestellt werden.

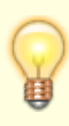

Achten Sie bei der Zuordnung über die Spaltenauswahl darauf, ob gleichnamige Spalten z. B. aus dem ersten oder dem zweiten Umlageschlüssel kommen und positionieren Sie solche Spalten dann entsprechend logisch! Ggf. sprechen Sie mit einem Consultant der CREM SOLUTIONS ab, welche Spaltenauswahl hier sinnvollerweise eingesetzt wird. Sollte die Spaltenauswahl komplett 'verstellt' sein, kann der Administrator für einen einzelnen Nutzer dessen Grid- und Spaltendefinitionen zurücksetzen.

| Feld               | Beschreibung                                                               |  |
|--------------------|----------------------------------------------------------------------------|--|
| Objekt Nr.         | Objektnummer                                                               |  |
| Info               | Nummer und Bezeichnung der Flächenart                                      |  |
| Objekt             | Zusammenfassung aus Objektnummer, Bezeichnung, Objektadress und Objekttyp. |  |
| Objekt Bezeichnung | Objektbezeichnung                                                          |  |

| Feld                         | Beschreibung                                                                                                    |
|------------------------------|----------------------------------------------------------------------------------------------------|
| Obj.Verwaltungsende          | Datum des Verwaltungsendes, sofern vorhanden                                                                                                    |
| Klasse<br>Bezeichnung        | Bezeichnung der Flächenartenklasse<br>Jeder Flächenart können Sie eine Flächenartenklasse zuordnen,<br>welche den allgemeinen Typus der Fläche beschreibt.<br>Flächenartenklassen werden als Ordnungskriterien für Auswertungen<br>verwendet und werden objektbezogen gespeichert. Um<br>Flächenartenklassen in ein anderes Objekt zu übernehmen, benutzen<br>Sie bitte die Funktion Übernahme bzw. Kopieren aus dem<br>Menü. <wrap tip="">Um eine leichte Auswertbarkeit zu ermöglichen, wird<br/>empfohlen, in allen Objekten identische Flächenarten zu<br/>verwenden.&lt;&gt; Beispiele:<br/>Stellplätze<br/>Wohnraum<br/>Lagerraum In der Auswahl Flächenartklasse stehen Ihnen in iX-Haus<br/>über das Kontextmenü der rechten Maustaste die Funktionen<br/>Ändern, Neu und Löschen zur Verfügung. Optional kann hierzu auch<br/>eine Übersetzungstabelle gepflegt werden.</wrap> |
| Nummer                       | Nummer der Flächenart<br>Jeder Flächenart ist eine dreistellige Nummer zugeordnet, welche die<br>Flächenart eindeutig identifiziert.<br>Das Nummernsystem legt der Anwender fest.<br>Es wird empfohlen, vor Beginn der Erfassung ein auf die spezifischen<br>Bedürfnisse angepasstes Kataster von Flächenarten zu erstellen.<br>Nummerierung in Blöcken ist ratsam, um Raum für spätere<br>Erweiterungen zu lassen.                                                                                                    |
| Bezeichnung                  | Bezeichnung der Flächenart<br>Jede Flächenart können Sie zusätzlich zur Nummer mit einer<br>individuellen Bezeichnung versehen, welche die spezielle Art der<br>Flächennutzung beschreibt.                                                                                                    |
| Kurzbezeichnung              |                                                                                                    |
| Basis Größe 1 Nr.            | Nummer des Umlageschlüssels für die Flächengröße. Jeder<br>Umlageschlüssel ist durch eine dreistellige Nummer eindeutig<br>gekennzeichnet. Das Nummernsystem ist (weitgehend) frei wählbar.<br>Standardmäßig ist die Nummer 001 für die Hauptnutzfläche<br>vorbelegt. Die gewünschte Nummer des Umlageschlüssels kann in iX-<br>Haus mit F2 oder mittels der Schaltfläche neben dem Feld gewählt<br>werden. Geben Sie eine im Umlageschlüssel-Stamm nicht vorhandene<br>Umlageschlüsselnummer an, werden Sie gefragt, ob Sie den<br>Umlageschlüssel neu anlegen wollen.                                                                                                    |
| Basis Größe 1<br>Bezeichnung | Name des gewählten Umlageschlüssels lt. Umlageschlüsselstamm.                                                                                                    |
| Basis Größe 1                | Name des gewählten Umlageschlüssels lt. Umlageschlüsselstamm.                                                                                                    |
| Uml1Bez                      | Die Bezeichnung des ersten Basis-Größenschlüssels.                                                                                                    |
| Einheit                      | Einheit des Umlageschlüssels lt. Umlageschlüsselstamm.                                                                                                    |
| Wert                         | Summe der Umlageanteile aller Flächen im Objekt mit der<br>eingestellten Flächenart und diesem Umlageschlüssel.                                                                                                    |

# **Register Flächenart**

Anzeige der änderbaren Parameter

Nummer

| Bezeichnung                        | Bezeichnung der Flächenart                                     |  |
|------------------------------------|----------------------------------------------------------------|--|
| Kurzbezeichnung                    | Kurzbezeichnung der Flächenart                                 |  |
| Flächenartklasse                   | Auswahl der Flächenartklasse                                   |  |
| 1. Basisgrößenschlüssel            |                                                                |  |
| Nummer                             | Auswahl, Nummer des ersten obligatorischen<br>Umlageschlüssels |  |
| Bezeichnung                        | Bezeichnung des ersten obligatorischen Umlageschlüssels        |  |
| 2. Basisgrößenschlüssel            |                                                                |  |
| Nummer                             | Auswahl, Nummer des optionalen zweiten Umlageschlüssels        |  |
| Bezeichnung                        | Bezeichnung des optionalen zweiten Umlageschlüssels            |  |
| ausgewählte Flächenarten<br>ändern | Schaltfläche zum Start der Änderung(en).                       |  |
| Beenden                            | Schaltfläche zum Abbrechen ohne Änderung.                      |  |

# Register Ausgewählte Flächenarten

Hier wird in einem Grid jede ausgewählte Flächenart mit ihren Parametern angezeigt. Diese tabellarische Sicht erlaubt einen Überblick auf einzelne Merkmale zum Vergleich zwischen verschiedenen Flächenarten.